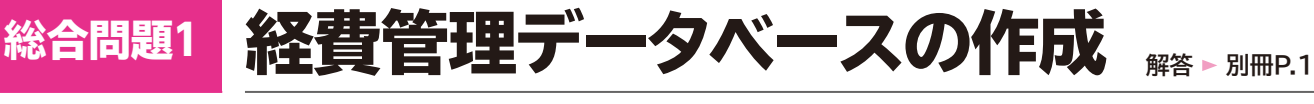

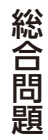

経費の使用状況を管理するデータベースを作成しましょう。

### ●目的

ある企業を例に、次のデータを管理します。

- ●費用項目に関するデータ(項目コード、項目名、費用コード)
- ●費用分類に関するデータ(費用コード、費用名)
- ●部署に関するデータ(部署コード、部署名)
- ●経費使用状況に関するデータ(入力日、部署コード、項目コード、金額、備考など)

### ●テーブルの設計

次の4つのテーブルに分類して、データを格納します。

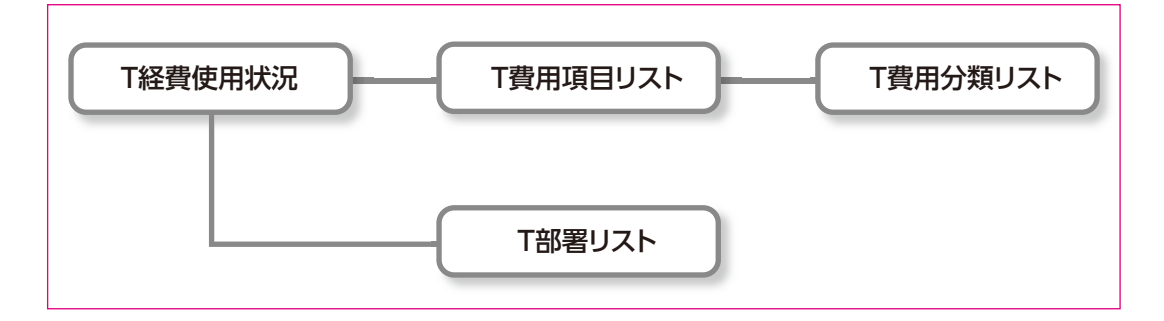

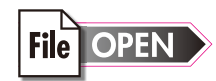

1

File OPEN データベース「総合問題1.accdb」を開いておきましょう。 また、《セキュリティの警告》メッセージバーの《コンテンツの有効化》をクリックしておきましょう。

# テーブルの作成

#### ●T経費使用状況

| Ⅲ T経費使用状況 \ |            |            |               |               |         |                   |              |  |  |  |
|-------------|------------|------------|---------------|---------------|---------|-------------------|--------------|--|--|--|
|             | 番号 ↓       | 入力日 🗸      | 部署コード 🗸       | 項目コード 🗸       | 金額 🗸    | 備考                | 処理済          |  |  |  |
|             | 1          | 2016/04/01 | 100           | K01           | ¥13,500 |                   |              |  |  |  |
|             | 2          | 2016/04/01 | 200           | K01           | ¥6,900  |                   | $\checkmark$ |  |  |  |
|             | 3          | 2016/04/04 | 400           | K09           | ¥28,700 |                   | $\checkmark$ |  |  |  |
|             | 4          | 2016/04/04 | 400           | K12           | ¥7,000  | 海山商事様 事務所開所祝い(花輪) | $\checkmark$ |  |  |  |
|             | 5          | 2016/04/04 | 500           | K01           | ¥89,400 |                   | $\checkmark$ |  |  |  |
|             | 6          | 2016/04/05 | 600           | K01           | ¥35,600 |                   | $\checkmark$ |  |  |  |
|             | 7          | 2016/04/05 | 400           | K06           | ¥37,200 |                   | $\checkmark$ |  |  |  |
|             | 8          | 2016/04/06 | 200           | K07           | ¥16,000 |                   | $\checkmark$ |  |  |  |
|             | 9          | 2016/04/06 | 200           | K05           | ¥3,300  |                   | $\checkmark$ |  |  |  |
|             | 10         | 2016/04/06 | 700           | K11           | ¥24,000 |                   | $\checkmark$ |  |  |  |
|             | 11         | 2016/04/07 | 300           | K01           | ¥2,800  |                   | $\checkmark$ |  |  |  |
|             | 12         | 2016/04/07 | 400           | K01           | ¥700    |                   | $\checkmark$ |  |  |  |
|             | 13         | 2016/04/07 | 500           | K01           | ¥700    |                   | $\checkmark$ |  |  |  |
|             | 14         | 2016/04/08 | 500           | K01           | ¥500    |                   | $\checkmark$ |  |  |  |
|             | 15         | 2016/04/11 | 600           | K02           | ¥24,600 | 人員増加のため、デスク・椅子購入  | $\checkmark$ |  |  |  |
|             | 16         | 2016/04/11 | 600           | K02           | ¥16,800 | 人員増加のため、ロッカー購入    | $\checkmark$ |  |  |  |
|             | 17         | 2016/04/11 | 200           | K01           | ¥6,800  |                   | $\checkmark$ |  |  |  |
|             | 18         | 2016/04/11 | 700           | K05           | ¥1,800  |                   | $\checkmark$ |  |  |  |
|             | 19         | 2016/04/11 | 700           | K12           | ¥90,000 |                   | $\checkmark$ |  |  |  |
|             | 20         | 2016/04/12 | 100           | K07           | ¥8,000  |                   | $\checkmark$ |  |  |  |
|             | 21         | 2016/04/13 | 400           | K07           | ¥7,000  |                   | $\checkmark$ |  |  |  |
|             | 22         | 2016/04/13 | 600           | K12           | ¥35,000 |                   | $\checkmark$ |  |  |  |
|             | 23         | 2016/04/14 | 200           | K12           | ¥10,000 |                   | $\checkmark$ |  |  |  |
|             | 24         | 2016/04/14 | 300           | K01           | ¥1,500  |                   |              |  |  |  |
| _           | 25         | 2016/04/15 | 500           | K05           | ¥1,800  |                   | $\leq$       |  |  |  |
|             | 26         | 2016/04/15 | 700           | K01           | ¥600    |                   |              |  |  |  |
|             | 27         | 2016/04/15 | 600           | K12           | ¥12,000 |                   | $\leq$       |  |  |  |
|             | 28         | 2016/04/15 | 400           | K12           | ¥16,000 |                   |              |  |  |  |
| LD.         | - R• M - 1 | 1/197      | 1600<br>L NºS | K11<br>-かし 絵表 | ¥46 900 |                   |              |  |  |  |

①テーブルを作成しましょう。デザインビューで、次のようにフィールドを設定します。

| 主キー | フィールド名 | データ型     | フィールドサイズ |
|-----|--------|----------|----------|
| 0   | 番号     | オートナンバー型 |          |
|     | 入力日    | 日付/時刻型   |          |
|     | 部署コード  | 短いテキスト   | 3        |
|     | 項目コード  | 短いテキスト   | 3        |
|     | 金額     | 通貨型      |          |
|     | 備考     | 長いテキスト   |          |
|     | 処理済    | Yes/No型  |          |

②作成したテーブルに「T経費使用状況」と名前を付けて保存しましょう。 ※テーブルを閉じておきましょう。

③Excelファイル「支出状況.xlsx」のデータを、テーブル「T経費使用状況」にインポートしましょう。

※テーブル「T経費使用状況」をデータシートビューで開いて、結果を確認しましょう。また、各フィールドの列幅 を調整し、上書き保存しておきましょう。

※テーブルを閉じておきましょう。

#### ●リレーションシップウィンドウ

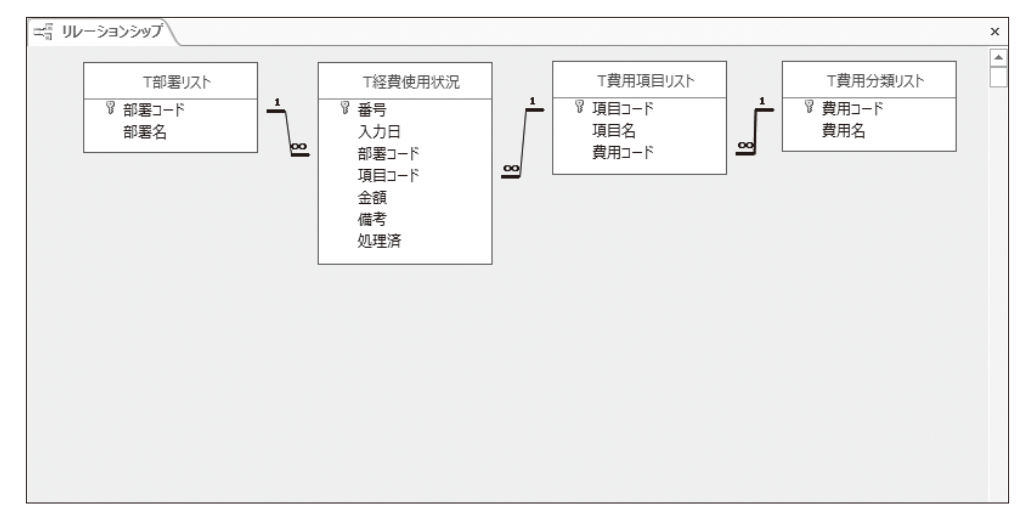

#### ④次のようにリレーションシップを作成しましょう。

| 主テーブル    | 関連テーブル   | 共通フィールド | 参照整合性 |
|----------|----------|---------|-------|
| T部署リスト   | T経費使用状況  | 部署コード   | あり    |
| T費用項目リスト | T経費使用状況  | 項目コード   | あり    |
| T費用分類リスト | T費用項目リスト | 費用コード   | あり    |

※リレーションシップウィンドウのレイアウトを上書き保存し、閉じておきましょう。

1

2

3

4

5

6

7

8

9

総合問題

付録

1

付録2

索引

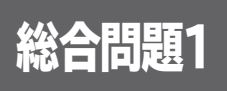

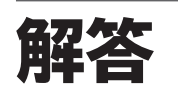

# 1 テーブルの作成

## (1)

- ①《作成》タブを選択
- ② 《テーブル》 グループの 🔛 (テーブルデザイン)をク リック
- ③1行目の《フィールド名》に「番号」と入力
- ④ Tab または Enter を押す
- ⑤《データ型》の <br />
  <br />
  <br />
  <br />
  <br />
  <br />
  <br />
  <br />
  <br />
  <br />
  <br />
  <br />
  <br />
  <br />
  <br />
  <br />
  <br />
  <br />
  <br />
  <br />
  <br />
  <br />
  <br />
  <br />
  <br />
  <br />
  <br />
  <br />
  <br />
  <br />
  <br />
  <br />
  <br />
  <br />
  <br />
  <br />
  <br />
  <br />
  <br />
  <br />
  <br />
  <br />
  <br />
  <br />
  <br />
  <br />
  <br />
  <br />
  <br />
  <br />
  <br />
  <br />
  <br />
  <br />
  <br />
  <br />
  <br />
  <br />
  <br />
  <br />
  <br />
  <br />
  <br />
  <br />
  <br />
  <br />
  <br />
  <br />
  <br />
  <br />
  <br />
  <br />
  <br />
  <br />
  <br />
  <br />
  <br />
  <br />
  <br />
  <br />
  <br />
  <br />
  <br />
  <br />
  <br />
  <br />
  <br />
  <br />
  <br />
  <br />
  <br />
  <br />
  <br />
  <br />
  <br />
  <br />
  <br />
  <br />
  <br />
  <br />
  <br />
  <br />
  <br />
  <br />
  <br />
  <br />
  <br />
  <br />
  <br />
  <br />
  <br />
  <br />
  <br />
  <br />
  <br />
  <br />
  <br />
  <br />
  <br />
  <br />
  <br />
  <br />
  <br />
  <br />
  <br />
  <br />
  <br />
  <br />
  <br />
  <br />
  <br />
  <br />
  <br />
  <br />
  <br />
  <br />
  <br />
  <br />
  <br />
  <br />
  <br />
  <br />
  <br />
  <br />
  <br />
  <br />
  <br />
  <br />
  <br />
  <br />
  <br />
  <br />
  <br />
  <br />
  <br />
  <br />
  <br />
  <br />
  <br />
  <br />
  <br />
  <br />
  <br />
  <br />
  <br />
  <br />
  <br />
  <br />
  <br />
  <br />
  <br />
  <br />
  <br />
  <br />
  <br />
  <br />
  <br />
  <br />
  <br />
  <br />
  <br />
  <br />
  <br />
  <br />
  <br />
  <br />
  <br />
  <br />
  <br />
  <br />
  <br />
  <br />
  <br />
  <br />
  <br />
  <br />
  <br />
  <br />
  <br />
  <br />
  <br />
  <br />
  <br />
  <br />
  <br />
  <br />
  <br />
  <br />
  <br />
  <br />
  <br />
  <br />
  <br />
  <br />
  <br />
  <br />
  <br />
  <br />
  <br />
  <br />
  <br />
  <br />
  <br />
  <br />
  <br />
  <br />
  <br />
  <br />
  <br />
  <br />
  <br />
  <br />
  <br />
  <br />
  <br />
  <br />
  <br />
  <br />
  <br />
  <br />
  <br />
  <br />
  <br />
  <br />
  <br />
  <br />
  <br />
  <br />
  <br />
  <br />
  <br />
  <br />
  <br />
  <br />
  <br />
  <br />
  <br />
  <br />
  <br />
  <br />
  <br />
  <br />
  <br />
  <br />
  <br />
  <br />
  <br />
  <br />
  <br />
  <br />
  <br />
  <br />
  <br />
  <br />
  <br />
  <br />
  <br />
  <br />
  <br />
  <br />
  <br />
  <br />
  <br />
  <br />
  <br />
  <br />
  <br />
  <br />
  <br />
  <br />
  <br /
- ⑥同様に、その他のフィールドを設定
- ⑦「部署コード」フィールドの行セレクターをクリック
- ⑧《フィールドプロパティ》の《標準》タブを選択
- ⑨《フィールドサイズ》プロパティに「3」と入力
- 10同様に、「項目コード」フィールドのフィールドサイズを 設定
- ①「番号」フィールドの行セレクターをクリック
- (1)《デザイン》タブを選択
- ③《ツール》グループの [↓ (主キー)をクリック

## (2)

①[F12]を押す
 ②('テーブル1'の保存先》に「T経費使用状況」と入力
 ③(OK)をクリック

## (3)

①《外部データ》タブを選択
②《インポートとリンク》グループの (Excelスプレッド シートのインポート)をクリック
③《ファイル名》の《参照》をクリック
④左側の一覧から「キュメント》を選択
⑤右側の一覧から「Access2016基礎」を選択
⑥《開く》をクリック
⑦一覧から「支出状況.xlsx」を選択
⑧《川く》をクリック
⑨《レコードのコピーを次のテーブルに追加する》を (に する)
⑩ をクリックし、一覧から「T経費使用状況」を選択

①((OK))をクリック

12《次へ》をクリック

③《インポート先のテーブル》が「T経費使用状況」になっていることを確認
 ④《完了》をクリック

(15)(閉じる)をクリック

$$(\mathbf{4})$$

- ①《データベースツール》タブを選択
- ②《リレーションシップ》グループの (リレーション シップ)をクリック
- ③《テーブル》タブを選択
- ④一覧から「T経費使用状況」を選択
- ⑤[Shift]を押しながら、「T部署リスト」を選択
- ⑥ 《追加》 をクリック
- ⑦(閉じる)をクリック
- ※フィールドリストのサイズと配置を調整しておきましょう。
- ⑧「T部署リスト」の「部署コード」を「T経費使用状況」の「部署コード」までドラッグ
- ※ドラッグ元のフィールドとドラッグ先のフィールドは入れ替わっ てもかまいません。
- ⑨(参照整合性)を ✓ にする
- 10《作成》をクリック
- 10同様に、その他のリレーションシップを作成

## 2 クエリの作成

- (5)
- ①**《作成》**タブを選択
- ② 《クエリ》グループの 👮 (クエリデザイン)をクリック
- ③《テーブル》タブを選択
- ④一覧から「T費用項目リスト」を選択
- ⑤[Shift]を押しながら、「T費用分類リスト」を選択
- ⑥ 《追加》 をクリック
- ⑦(閉じる)をクリック
- ⑧「T費用項目リスト」フィールドリストの「項目コード」をダ ブルクリック
- ⑨同様に、その他のフィールドをデザイングリッドに登録